## ÕZENIE

## MODE D'EMPLOI OZENIE PRESTASHOP

Après avoir acheté puis téléchargé le fichier "ozenie.zip". Connectez-vous à votre Prestashop. Cliquez sur "Modules" dans le menu de gauche.

| PrestaShop 1.7.8.6                                  | Accès rapide 👻 🔍 🔍 Recherci                                                                | her )                                                                                                    |                 |           |              |          |                           |                                                                       | ⊙ Voir ma boutique 🋕 🧟                                                                                                    |
|-----------------------------------------------------|--------------------------------------------------------------------------------------------|----------------------------------------------------------------------------------------------------|-----------------|-----------|--------------|----------|---------------------------|-----------------------------------------------------------------------|----------------------------------------------------------------------------------------------------|
| ~                                                   | Tableau de bord                                                                            |                                                                                                    |                 |           |              |          |                           |                                                                       |                                                                                                    |
| n Tableau de bord                                   | Tableau de bord                                                                            |                                                                                                    |                 |           |              |          |                           |                                                                       | ① Mode démo Aide                                                                                                    |
| VENDRE                                              | -                                                                                          |                                                                                                    |                 |           |              |          |                           |                                                                       |                                                                                                    |
| 😁 Commandes                                         | Jour Mois Année                                                                            | Jour-1 Mols-1 Anné                                                                                                    | e-1             |           |              |          |                           |                                                                       | 🛗 Du 2022-06-15 Au 2022-07-15 🔻                                                                                                    |
| 📊 Catalogue                                         |                                                                                            |                                                                                                    |                 |           |              |          |                           |                                                                       |                                                                                                    |
| Clients                                             | + CONSEILS & MISES A JO                                                                    | DUR                                                                                                    | PRESTASHOP METR | ICS       |              |          |                           |                                                                       | Actualités PrestaShop                                                                                                    |
| <ul> <li>Statistiques</li> </ul>                    | Connectez vous à votre compte de<br>des mises à jour (fonctionnelles et<br>de vos modules. | Connectes vous à voire compte des à présent ain de profiser<br>des mise à jour (fonctionnelles et de sécurité) aur l'ensemble<br>de voi modules. |                 |           |              |          |                           | Transformer une vidéo<br>YouTube en article : pourquoi<br>et comment? |                                                                                                    |
| PERSONNALISER                                       | Une fois connecté, vous pourrez é<br>conseils de la semaine directemer                     | Une fois connecté, vous pourres également proficer des consecte de la semaine directement depuis voire back-office.                              |                 |           |              |          |                           |                                                                       | 12/07/2022<br>En 2022 en France, YouTube c'est 52,6<br>millions d'utilisateurs, 30 minutes par<br>jour pour les 25-49 ans ( En savoir plus |
| Apparence                                           | CONNECTEZ VOUS A LA MA                                                                     | RKETPLACE PRESTASHOP                                                                                                    |                 |           |              |          |                           |                                                                       | Oulest-ce quiune migration                                                                                                    |
| Dvraison                                            | Lill Tableau de bord Ø O                                                                   |                                                                                                    |                 |           |              |          | Magento vers PrestaShop ? |                                                                       |                                                                                                    |
| <ul> <li>Paiement</li> <li>International</li> </ul> | O Aperçu de l'activité                                                                     | 0.0                                                                                                    | Ventes          | Commandes | Panier Moyen | Visites  | Taux de<br>transformation | Bénéfice net                                                          | Cet article est un guide pour<br>comprendre les enjeux et réussir sa                                                                       |
| ₩: Marketing                                        | Visiteurs en ligne                                                                         | 1                                                                                                    | 0,00 € нт       | 0         | 0,00 € нт    | 11       | 0%                        | 0,00 € нт                                                             | PrestaShop. En savoir plus                                                                                                    |
|                                                     | Dans les 30 dernières minutes                                                              |                                                                                                    |                 |           |              |          |                           | <ul> <li>Ventes</li> </ul>                                            | Trouver plus d'actualités                                                                                                    |
| CONFIGURER                                          | Paniers actifs<br>Dans les 30 dernières minutes                                            | 0                                                                                                    | 1               |           |              |          |                           |                                                                       |                                                                                                    |
| Paramètres de la                                    | O Actuellement en attente                                                                  |                                                                                                    | 1               |           |              |          |                           |                                                                       | 13 MISES À JOUR PRESTASHOP                                                                                                    |
| Paramètres avancés                                  | Commandes                                                                                  | 0                                                                                                    | 0               |           |              |          |                           |                                                                       | Votre version de PrestaShop est à jour                                                                                                    |
|                                                     | Retours/Échanges                                                                           | 0                                                                                                    | 0               |           |              |          |                           |                                                                       |                                                                                                    |
|                                                     | Paniers abandonnés                                                                         | 0                                                                                                    | 0               |           |              |          |                           |                                                                       | % Nous restons à vos côtés !                                                                                                    |
|                                                     | Produits en nunture de stock                                                               | 0                                                                                                    | -1              |           |              |          |                           |                                                                       |                                                                                                    |
|                                                     | Notifications                                                                              | 0                                                                                                    | 4               |           |              |          |                           |                                                                       | Documentation, support, experts,<br>formation PrestaShop et toute sa                                                                       |
|                                                     | Nouveaux Messages                                                                          | Revues de produits                                                                                                    | 14/6/2022       | 17/6/2022 | 23/6/2022 2  | 9/6/2022 | 5/7/2022 1                | 1/7/2022 14/7/202                                                     | communaute sont la pour vous guider                                                                                                    |
|                                                     | 0                                                                                          | 0                                                                                                    |                 |           |              |          |                           |                                                                       | Trafic, taux de conversion, fidélisation<br>de la clientèle Augmentez vos                                                                  |

Cliquez ensuite sur « Gestionnaire de modules ».

| PrestaShop 1.7.8.6                              | Accès rapide  Q. Rechercher Tableau de bord                                                                |                                                                                                    |                                                                                                    |           |              |          |                           |                                                                        | O Voir ma boutique ↓ ♀                                                                                                    |
|-------------------------------------------------|----------------------------------------------------------------------------------------------------|----------------------------------------------------------------------------------------------------|----------------------------------------------------------------------------------------------------|-----------|--------------|----------|---------------------------|------------------------------------------------------------------------|----------------------------------------------------------------------------------------------------|
| ableau de bord                                  | Tableau de bord                                                                                            |                                                                                                    |                                                                                                    |           |              |          |                           |                                                                        | Mode dêmo     Aide                                                                                                    |
| <b>RE</b><br>ommandes                           | Jour Mois Année Jour-                                                                                      | 1 Mois-1 Année                                                                                                  | et                                                                                                 |           |              |          |                           |                                                                        | 🗂 Du 2022-06-15 Au 2022-07-15 🕶                                                                                             |
|                                                 | 🔥 CONSEILS & MISES A JOUR                                                                                  |                                                                                                    | PRESTASHOP METRI                                                                                   | cs        |              |          |                           |                                                                        | Actualités PrestaShop                                                                                                    |
|                                                 | Connectez vous à votre compte dès à prés<br>des mises à jour (fonctionnelles et de sécu<br>de vos modules. | er dis å présentaln de profiler<br>les et de skrunte) sur l'ensemble PrestaShop Eventbus : Installation requise |                                                                                                    |           |              |          |                           | Transformer une vidéo<br>YouTube en article : pourquoi<br>et comment ? |                                                                                                    |
| ONNALISER                                       | Une fois connecté, vous pourrez égalemer<br>conseils de la semaine directement depuis                      | nt profiter des<br>s votre back-office.                                                                         | 120/7022<br>Installer le module<br>milliors d'utiliseerus, 30 million<br>par pour le 24 Anni E nas |           |              |          |                           |                                                                        | En 2022 en France, YouTube c'est 52,6<br>millions d'utilisateurs, 30 minutes par<br>Jour pour les 25-49 ans ( En savoir plu |
| Gestionnaire de modules<br>Latalogue de modules | CONNECTEZ VOUS A LA MARKETPL                                                                               | ACE PRESTASHOP                                                                                                  | 📶 Tableau de bor                                                                                   | d         |              |          |                           | ¢ 0                                                                    | Qu'est-ce qu'une migration<br>Magento vers PrestaShop ?                                                                     |
|                                                 | <ul> <li>Aperçu de l'activité</li> </ul>                                                                   | 00                                                                                                    | Ventes                                                                                             | Commandes | Panler Moyen | Visites  | Taux de<br>transformation | Bénéfice net                                                           | Cet article est un guide pour<br>comprendre les enjeux et réussir sa<br>mistration de Marente vers                          |
|                                                 | Visiteurs en ligne                                                                                         | 1                                                                                                    | 0,00 € нт                                                                                          | 0         | 0,00 € нт    | 11       | 0%                        | 0,00 € ht                                                              | PrestaShop. En savoir plus                                                                                                  |
|                                                 | Paniers actifs<br>Dans les 30 dernières minutes                                                            | 0                                                                                                    | 1                                                                                                  |           |              |          |                           | <ul> <li>Ventes</li> </ul>                                             | Trouver plus d'actualités                                                                                                   |
| euera                                           | O Actuellement en attente                                                                                  |                                                                                                    | D                                                                                                  |           |              |          |                           |                                                                        | MISES À JOUR PRESTASHOP                                                                                                    |
| GORER                                           | Commandes                                                                                                  | 0                                                                                                    | 0                                                                                                  |           |              |          |                           |                                                                        | Votre version de PrestaShop est à jour                                                                                      |
| arametres de la<br>outique                      | Retours/Échanges                                                                                           | 0                                                                                                    | 0                                                                                                  |           |              |          |                           |                                                                        |                                                                                                    |
|                                                 | Paniers abandonnés                                                                                         | 0                                                                                                    | 0                                                                                                  |           |              |          |                           |                                                                        | % Nous restons à vos côtés                                                                                                  |
|                                                 | Produits en rupture de stock                                                                               | 0                                                                                                    | -1                                                                                                 |           |              |          |                           |                                                                        | Centre d'assistance                                                                                                    |
|                                                 | Notifications                                                                                              |                                                                                                    | 3                                                                                                  |           |              |          |                           |                                                                        | Documentation, support, experts,<br>formation PrestaShop et toute sa                                                        |
|                                                 | Nouveaux Messages Revu                                                                                     | ues de produits                                                                                                 | 14/6/2022                                                                                          | 7/6/2022  | 23/6/2022 21 | 9/6/2022 | 5/7/2022 1                | 1/7/2022 14/7/202                                                      | Place de marché de PrestaShop<br>Trafic, taux de conversion, fidélisation,                                                  |

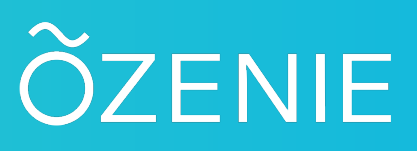

## Appuyez sur le bouton "Installer un module »

| S PrestaShop                 | Accès rapide 👻 📿 Q      | Rechercher (ex. :              | reference produit, no   |                      |                                             |                                   |                       | • Voir r                  | na boutique 🗘 | 8 0  |
|------------------------------|-------------------------|--------------------------------|-------------------------|----------------------|---------------------------------------------|-----------------------------------|-----------------------|---------------------------|---------------|------|
| **                           | Gestionnaire de modules | > Modules                      |                         |                      |                                             |                                   |                       |                           |               |      |
| 📌 Tableau de bord            | Gestionnaire            | e de moo                       | dules                   |                      |                                             |                                   | 🗅 Installer un module | 🕞 Se connecter à la marke | tplace Addons | Aide |
|                              | Modules Alertes         | e Mises à la                   | our                     |                      |                                             | _                                 |                       |                           |               |      |
| VENDRE                       |                         |                                |                         |                      |                                             |                                   |                       |                           |               |      |
| 👉 Commandes                  |                         |                                |                         |                      |                                             | ٩                                 |                       |                           |               |      |
| Gatalogue                    |                         |                                |                         |                      |                                             |                                   |                       |                           |               |      |
| Clients                      | Ce                      | tégorie                        |                         |                      | Etat                                        |                                   | Actions groupées      |                           |               |      |
| SAV                          | т                       | outes les ca <mark>té</mark> g | gories                  | ~                    | Voir tous les modules                       | ~                                 | Desinstaller          |                           | ~             |      |
| d. Statistiques              |                         |                                |                         |                      |                                             |                                   |                       |                           |               |      |
| PERSONNALISER                | ۵                       | dministrat                     | ion                     |                      |                                             |                                   |                       |                           |               |      |
| 🟃 Modules 🔷 🔨                | l î                     | ammistrat                      |                         |                      |                                             |                                   |                       |                           |               |      |
| Gestionnaire de modules      |                         | -X                             | Available quantities    |                      |                                             |                                   |                       |                           |               |      |
| Catalogue de modules         |                         | 20.2                           | v2.0.0 - par PrestaShop | Adds a tab showin    | ng the quantity of available products fo    | or sale to the Stats dashboard    | En savoir             | Désactiver 🗸 🗸            |               |      |
| P Apparence                  | 64                      | 10000                          | Bernarder               |                      |                                             |                                   |                       |                           |               |      |
| 💭 Livraison                  |                         | F.                             | v2.0.1 - par PrestaShop | Enrich your stats,   | add a list of the best selling categories   | to the dashboard En savoir        | plus                  | Décastivos                |               |      |
| Palement                     |                         |                                |                         |                      |                                             |                                   |                       | Desactiver                |               |      |
| International                |                         | -th                            | Best customers          |                      |                                             |                                   |                       |                           |               |      |
| ₩ Marketing                  |                         |                                | v2.0.3 - par PrestaShop | Enrich your stats,   | add a list of the best customers to the     | dashboard En savoir plus          |                       | Désactiver 🗸              |               |      |
|                              | -                       |                                |                         |                      |                                             |                                   |                       |                           |               |      |
| CONFIGURER                   |                         |                                | Best suppliers          |                      |                                             |                                   |                       |                           |               |      |
| Paramètres de la<br>boutique |                         |                                | v2.0.0 - par PrestaShop | Adds a list of the t | best suppliers to the Stats dashboard.      | En savoir plus                    |                       | Désactiver 🗸              |               |      |
| Paramètres avancés           |                         |                                |                         |                      |                                             |                                   |                       | and the second second     |               |      |
|                              |                         | -                              | Best vouchers           |                      | add a list of the meat used in other        | a the design of the second second |                       |                           |               |      |
|                              |                         |                                | v2.0.1 * par Prestashop | erman your stats,    | add a nac on are most used vouchers to      | o une desnoverid En savoir pi     | ius.                  | Désactiver 🗸              |               |      |
|                              |                         |                                | Best-selling products   |                      |                                             |                                   |                       |                           |               |      |
|                              |                         | 0.9                            | v2.0.1 - par PrestaShop | Enrich your stats y  | with a small list of your best-sellers to l | better know your customers        | En savoir plus        | Désartiver                |               |      |

Ensuite, cliquez sur "sélectionnez un fichier" dans l'encadré au centre de votre écran.

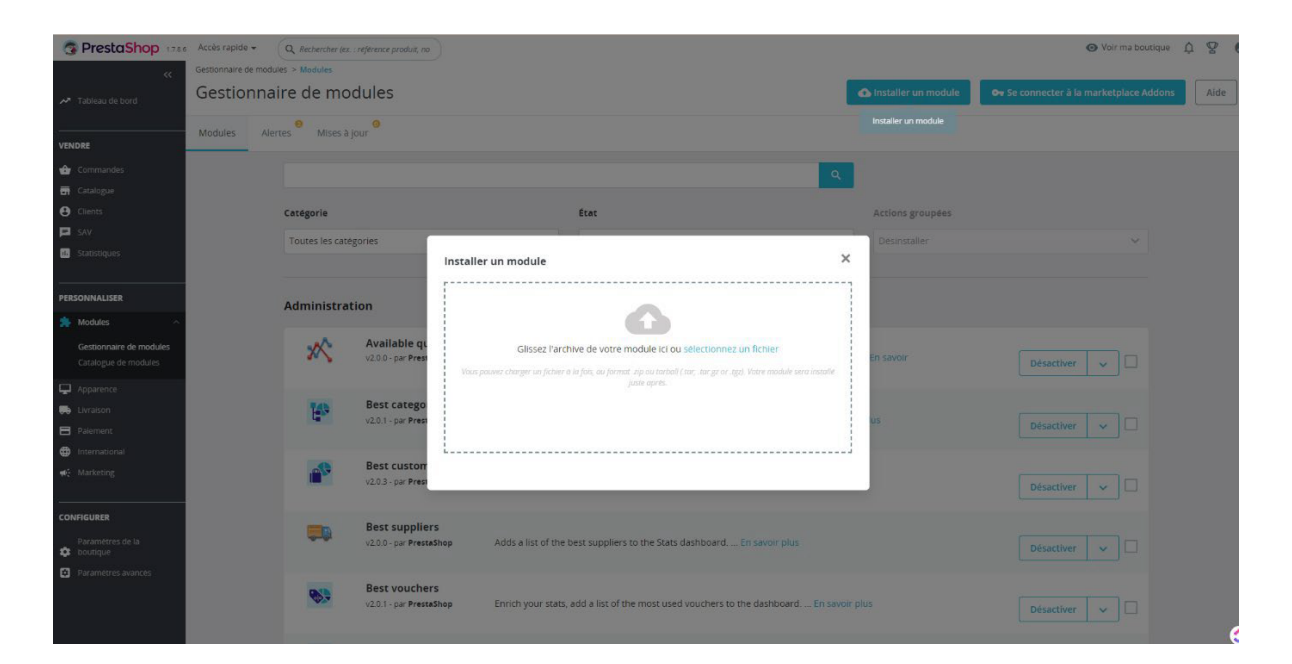

## ÕZENIE

Dans les fichiers de votre ordinateur, cherchez le fichier "ozenie.zip". Cliquez dessus puis appuyez sur "Ouvrir".

| G PrestaShop            | Accès rapide | • Q Rechercher les.  | : reference produit, no |                    |                                                   |                           |                       | <ul> <li>Voir ma boutiq</li> </ul>    | <sup>16</sup> \$ \$ <b>8</b> |
|-------------------------|--------------|----------------------|-------------------------|--------------------|---------------------------------------------------|---------------------------|-----------------------|---------------------------------------|------------------------------|
| w.                      | Gestionnaire | Je modules > Modules |                         |                    |                                                   |                           |                       |                                       |                              |
| 🛹 Tableau de bord       | Gestio       | nnaire de mo         | dules                   |                    |                                                   |                           | 🙆 Installer un module | Ov Se connecter à la marketplace Adde | Aide                         |
|                         | Modulor      | Alerter Alice Al     | 0                       |                    |                                                   |                           |                       |                                       |                              |
| VENDRE                  | wouldes      |                      |                         |                    |                                                   |                           |                       |                                       |                              |
| 🕁 Commandes             |              |                      |                         |                    |                                                   | ٩                         |                       |                                       |                              |
| 🖬 Catalogue             |              |                      |                         |                    |                                                   |                           |                       |                                       |                              |
| e Clients               |              | Catégorie            |                         |                    | État                                              |                           | Actions groupées      |                                       |                              |
| SAV                     |              | Toutes les caté      | gories                  | ~                  | Voir tous les modules                             | ~                         |                       |                                       |                              |
| Statistiques            |              |                      |                         |                    |                                                   |                           |                       |                                       |                              |
|                         |              |                      | Insta                   | ller un module     |                                                   | ,                         | ·                     |                                       |                              |
| PERSONNALISER           |              | Administrat          | tion                    |                    | $\sim$                                            |                           |                       |                                       |                              |
| Modules ^               |              |                      |                         |                    | $\bigcirc$                                        |                           |                       |                                       |                              |
| Gestionnaire de modules |              | 200                  | V2.0.0 - par Prest      |                    | Installation du module                            |                           | En savoir             |                                       |                              |
|                         |              |                      |                         | La fenêtre c       | disparaitra dès que le module sero installe, dans | un Instant I              |                       |                                       |                              |
| Apparence               |              | 845                  | Best catego             |                    |                                                   |                           |                       |                                       |                              |
| Relement                |              |                      | v2.0.1 - par Prest      |                    |                                                   |                           | us                    | Désactiver 🗸 🗌                        |                              |
| international           |              |                      |                         |                    |                                                   |                           |                       |                                       |                              |
| ₩; Marketing            |              | <u>a</u>             | Best custom             |                    |                                                   |                           |                       |                                       |                              |
|                         |              |                      | v2.0.3 - par PresteShop | Enrich your stats, | , add a list of the best customers to the         | e dashboard En savoir plu |                       | Désactiver 🗸 🗌                        |                              |
| CONFIGURER              |              |                      |                         |                    |                                                   |                           |                       |                                       |                              |
| Paramètres de la        |              | <b>,</b>             | Best suppliers          | Adds a list of the | best suppliers to the Stats dashboard             |                           |                       |                                       |                              |
| 🔅 boutique              |              |                      |                         |                    |                                                   |                           |                       | Désactiver                            |                              |
| Parametres avances      |              | -                    | Best vouchers           |                    |                                                   |                           |                       |                                       |                              |
|                         |              |                      | v2.0.1 - par PrestaShop | Enrich your stats, | , add a list of the most used vouchers            | to the dashboard En savo  |                       | Désactiver v                          |                              |
|                         |              |                      |                         |                    |                                                   |                           |                       |                                       | ~                            |
|                         |              | a second             | Post colling product    |                    |                                                   |                           |                       |                                       |                              |

Après cela, appuyez sur le bouton "Configurer" dans l'encadré au centre de votre page.

| S PrestaShop                                    | Accès rapide 🛩        | Q Rechercher (ex. | reference produit, no                            |                                                                    |                    |                       | 💿 Voir ma boutique 🛕 🦉                       | e |
|-------------------------------------------------|-----------------------|-------------------|--------------------------------------------------|--------------------------------------------------------------------|--------------------|-----------------------|----------------------------------------------|---|
| **                                              | Gestionnaire de modul | es > Modules      |                                                  |                                                                    |                    |                       |                                              |   |
| M Tableau de bord                               | Gestionnai            | re de mo          | dules                                            |                                                                    |                    | 🚯 Installer un module | Or Se connecter à la marketplace Addons Alde |   |
|                                                 | Areables day          | 0                 | 0                                                |                                                                    |                    |                       |                                              |   |
| VENDRE                                          | Modules Aleri         |                   |                                                  |                                                                    |                    |                       |                                              |   |
| 🔂 Commandes                                     |                       |                   |                                                  |                                                                    | ٩                  |                       |                                              |   |
| 🖬 Catalogue                                     |                       |                   |                                                  |                                                                    |                    | -                     |                                              |   |
| O Clients                                       |                       | Catégorie         |                                                  | État                                                               |                    | Actions groupées      |                                              |   |
| SAV                                             |                       | Toutes les caté   | gories                                           | ✓ Voir tous les modules                                            | ~                  |                       |                                              |   |
| - Stanandries                                   |                       |                   |                                                  |                                                                    |                    |                       |                                              |   |
| PERSONNALISER                                   |                       | Administrat       | Installer                                        | un module                                                          | >                  | < label{eq:starter}   |                                              |   |
| 🌧 Modules 🔷 🔿                                   |                       | Administrat       | ion                                              |                                                                    |                    |                       |                                              |   |
| Gestionnaire de modules<br>Catalogue de modules |                       | *                 | Available qu<br>v2.0.0 - par Presi               | Module Installe I                                                  |                    | En savoir             | Désactiver 🗸 🗌                               |   |
| Apparence                                       |                       |                   |                                                  | Configurer                                                         |                    |                       |                                              |   |
| 🖶 Livraison                                     |                       | 10                | Best catego                                      | comparer                                                           |                    | inc.                  |                                              |   |
| Palement                                        |                       |                   |                                                  |                                                                    |                    |                       | Désactiver                                   |   |
| International                                   |                       | -                 | Best custom                                      |                                                                    |                    |                       |                                              |   |
| ♠ Marketing                                     |                       |                   | v2.0.3 - par Prest                               |                                                                    |                    |                       | Désactiver 🗸 🗌                               |   |
| CONFIGURER                                      |                       |                   |                                                  |                                                                    |                    |                       |                                              |   |
| Parametres de la<br>boutique                    |                       | Ţ.                | V2.0.0 - par PrestaShop                          | Adds a list of the best suppliers to the Stats dashboard En s      |                    |                       | Désactiver 🗸 🗆                               |   |
| Paramètres avances                              |                       |                   |                                                  |                                                                    |                    |                       |                                              |   |
|                                                 |                       | <b>8</b>          | v2.0.1 - par PrestaShop                          | Enrich your stats, add a list of the most used vouchers to the d   | dashboard En savo  |                       | Désactiver 🗸                                 |   |
|                                                 |                       | 019               | Best-selling products<br>v2.0.1 - par PrestaShop | Enrich your stats with a small list of your best-sellers to better | know your customer | s En savoir plus      |                                              | 6 |

4

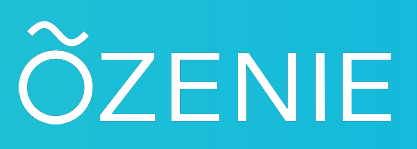

Connectez-vous avec votre adresse mail et votre mot de passe provisoire reçu précédemment par mail, ou créez votre compte dans le deuxième encadré.

| PrestaShop 128                                  | a.s Accès rapide + Q Rechercher |                                                             | 🗢 Voir ma boutique 🋕 🧟 🤮                                     |
|-------------------------------------------------|---------------------------------|-------------------------------------------------------------|--------------------------------------------------------------|
| *                                               | Modules / ozenie /              |                                                             |                                                              |
| ✓ Tableau de bord                               | Configurer                      |                                                             | Précédent Traduire Vérifier la mise à jour Points d'accroche |
| VENDRE                                          | Ozenie API: connection          |                                                             |                                                              |
| 👉 Commandes                                     |                                 |                                                             |                                                              |
| Gatalogue                                       | * Email                         |                                                             |                                                              |
| Clients                                         |                                 |                                                             |                                                              |
| 🖻 SAV                                           | * Mot de passe                  | a,                                                          |                                                              |
| 16 Statistiques                                 |                                 | minimum neuf caractères     une majuscule     une minuscule |                                                              |
| PERSONNALISER                                   |                                 | un chiffre     un caractere special                         |                                                              |
| 흤 Modules 🔷 🔨                                   |                                 |                                                             |                                                              |
| Gestionnaire de modules<br>Catalogue de modules |                                 |                                                             | Connection                                                   |
| P Apparence                                     |                                 |                                                             |                                                              |
| 💭 Livraison                                     | Ozénie API: create account      |                                                             |                                                              |
| Palement                                        |                                 |                                                             |                                                              |
| International                                   | * Email                         | contact@ozenie.fr                                           |                                                              |
| Marketing                                       |                                 |                                                             |                                                              |
|                                                 | * Nouveau mot de passe          | a                                                           |                                                              |
| CONFIGURER                                      | * Confirmar la mot da parca     |                                                             |                                                              |
| Parametres de la                                | Commente nel roc de passe       | Ge                                                          |                                                              |
| Parametres avances                              |                                 |                                                             | Register                                                     |
|                                                 |                                 |                                                             |                                                              |
|                                                 |                                 |                                                             | •                                                            |

Rentrez toutes les informations concernant votre entreprise. Attention, les informations avec un astérisque rouge \* sont obligatoires.

| bleau de bord Configurer<br>Ozenie  |                      |                                          | Précédent Traduire Vérifier la | mise à jour Points d'accroche |
|-------------------------------------|----------------------|------------------------------------------|--------------------------------|-------------------------------|
| Connection successful! Set          | ttings updated       |                                          |                                |                               |
| mmandes                             |                      |                                          |                                |                               |
| talogue Ozenie API: Màj des informa | tions du compte      |                                          |                                |                               |
| ents                                |                      |                                          |                                |                               |
| V                                   | * Raison social      | OZENIE SAS                               |                                |                               |
| rtistiques                          |                      | Raison Sociale societe                   |                                |                               |
| INALISER                            | * Adresse            | 29 Avenue de la Mer                      |                                |                               |
| lules ^                             |                      | Adresse ligne 1 societe                  |                                |                               |
| tionnaire de modules                | Complément d'adresse |                                          |                                |                               |
| alogue de modules                   |                      | Adresse ligne 2 sociéte                  |                                |                               |
| taison                              | * Code Portal        | [ mm                                     |                                |                               |
| ement                               | Code Postal          | 9/434                                    |                                |                               |
| rnational                           | * Ville              | Saint Gilles Les Bains                   |                                |                               |
| rketing                             | * Pays               | France                                   |                                |                               |
|                                     |                      |                                          |                                |                               |
| JRER                                | Province             |                                          |                                |                               |
| ametres de la<br>rtique             |                      | Nom de la province pour le Canada ou USA |                                |                               |
| ametres avances                     | Téléphone            | 0506050605                               |                                |                               |
|                                     | Télécopie            |                                          |                                |                               |
|                                     |                      |                                          |                                |                               |

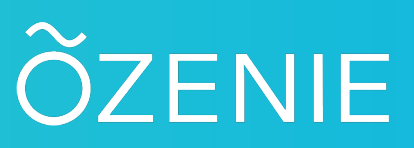

Cliquez sur le bouton bleu "Mettre à jour", lorsque vous avez fini.

| PrestaShop 1.7.8.4 Accès rapide - Q. Rechercher | 💿 Voir ma bourtique 🗘 🦉 😝                                                            |
|-------------------------------------------------|--------------------------------------------------------------------------------------|
| ≪ Modules / ozenie / ➤ Configurer               |                                                                                      |
| Tableau de bord Configurer                      | Précédent         Traduire         Vérifier la mise à jour         Points d'accroche |
| VENDRE * Siret                                  | 12345678910115                                                                       |
| 🔂 Commandes                                     |                                                                                      |
| Catalogue Nom de contact                        |                                                                                      |
| Clients     This later Community in             |                                                                                      |
| P SAV                                           | PR                                                                                   |
| Statistiques Code IBAN                          |                                                                                      |
| PERSONNALISER BIC                               |                                                                                      |
| Nodules                                         |                                                                                      |
| Gestionnaire de modules                         |                                                                                      |
| Catalogue de modules identifiant TPS            |                                                                                      |
| Apparence                                       | Identifiant TPS (canada / us)                                                        |
| 💫 Livraison                                     |                                                                                      |
| Palement      Identifiant TVQ                   |                                                                                      |
| Differentional                                  | Identifiant TVQ (canada / us)                                                        |
| W: Marketing                                    |                                                                                      |
| * Code NAF                                      | 96.04Z                                                                               |
| CONFIGURER Exonère TVA                          | No No                                                                                |
| Parametres de la<br>transmission de la boutique | O Yes<br>Oui si client est exontre de TVA                                            |
| Paramètres avances                              |                                                                                      |
|                                                 | Mettre à jour                                                                        |
|                                                 |                                                                                      |

Voilà le tour est joué, vous avez installé le plugin OZénie pour votre Prestashop. Bonne facturation !